# X70 Series Quick Guide [English]

## Front/Rear/Side View

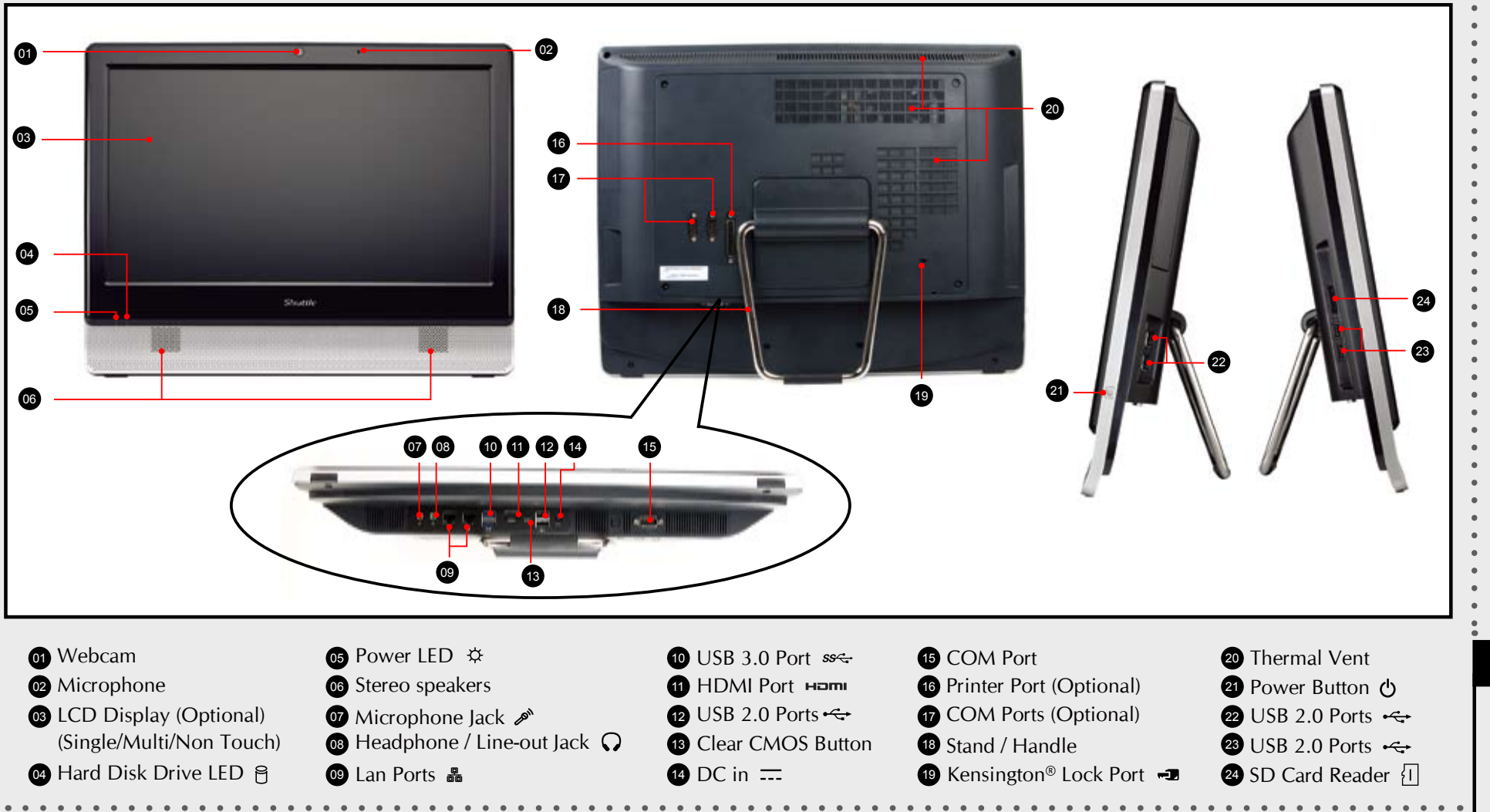

#### Placing on the desk

. . . . . . . . . . . . .

To place the machine on the desk and to carry it, do the following: Place the X70 on a flat surface such as a table (Picture 1), and pull the stand upwards to an angle of 30°, the support bracket can be opened to 60 degrees at most(Picture 2). To carry or move your X70, turn back the angle to 0° (Picture 3).

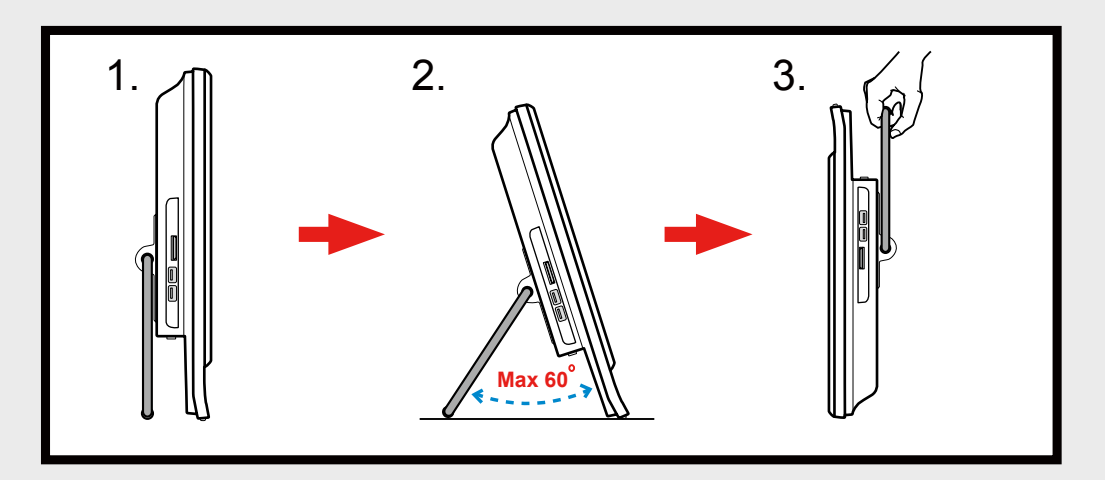

### Powering on the system

■ Follow the steps (1~3) below to connect the AC adapter to the **DC in** jack. Press the **Power Button** to turn on the system.

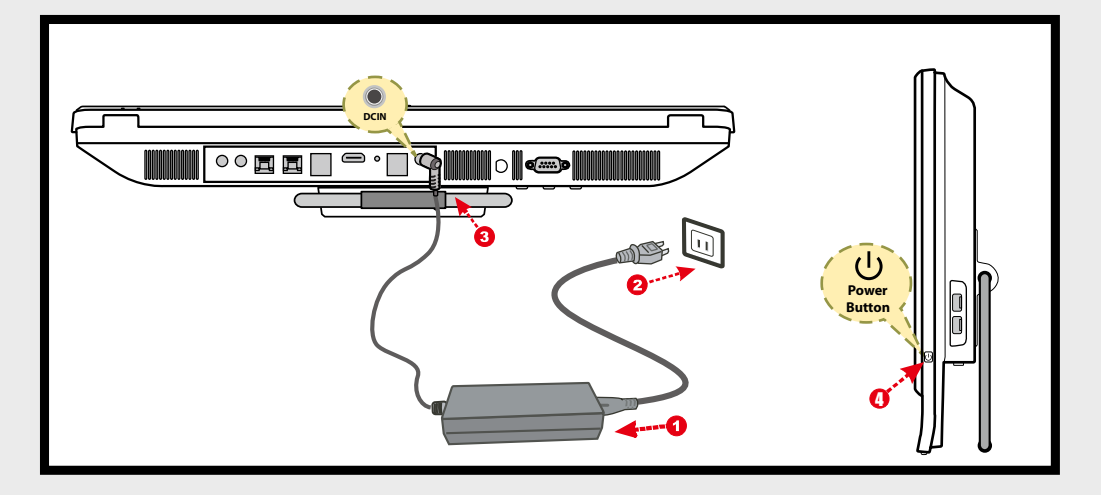

### Cleaning the screen

■ Follow these guidelines for cleaning the outside and handling the screen of the computer:

Turn off the system and disconnect all cables.

Use a damp, or cleaning cloth, soft, lint-free cloth with gentle water only and gently wipe the screen surface.

Do not spray liquid directly on the screen.

- How to use the Touch Panel (Optional)
- X70 brings digital life for an easy touch experience. Experience the ease of managing your digital life with a few touches. The touch of your finger replaces the mouse and is all you need to interact with the X70.
  - Touch = left-click on the mouse
  - Touch and hold = right-click on the mouse

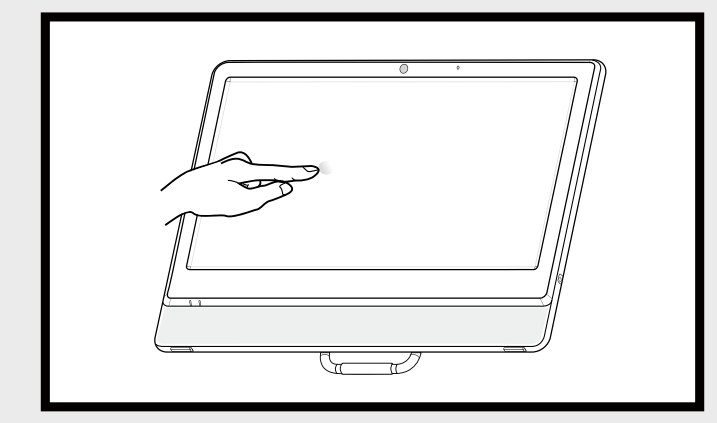

VESA mounting it to the wall

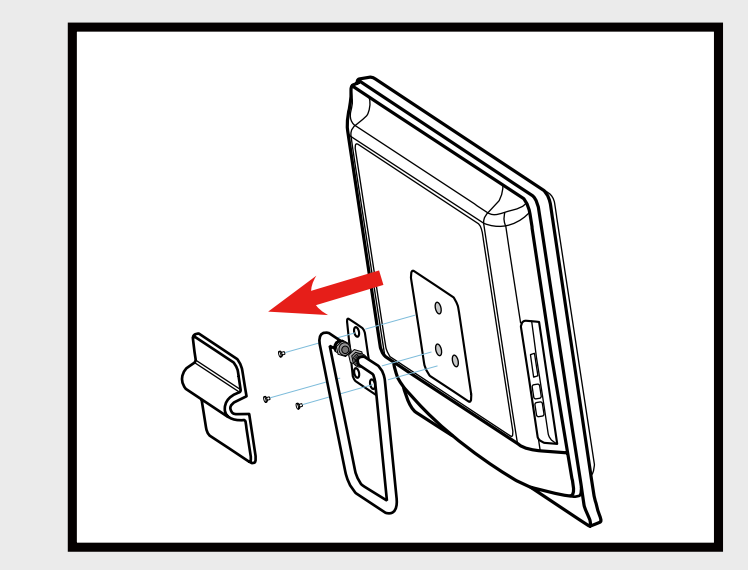

If you are mounting your X70 to the wall, remove the cover on the back of X70 first.

Unscrew three screws of the stand mount and remove the stand.

The VESA standard lets users mount it on to walls easily. Please refer to the user guide of the wall/arm mount kit you bought to install it.

Note : X70 can be mounted to a wall using a VESA compatible 100 x 100mm wall/arm bracket.

## 4 Point Calibration (Optional)

- Run the screen calibration program and correct 4 point locations on screen with the panel.
- Click Start / All Programs / eGalax Touch / Configure Utility

Select [Tools] tab and click [4 Points Calibration]

## Safety Information

Read the following precautions before setting up a Shuttle X70. CAUTION 1.

Danger of explosion if battery is incorrectly replaced. Replace only with the same or equivalent type recommended by the manufacturer. Dispose of used batteries according to the manufacturer's instructions.

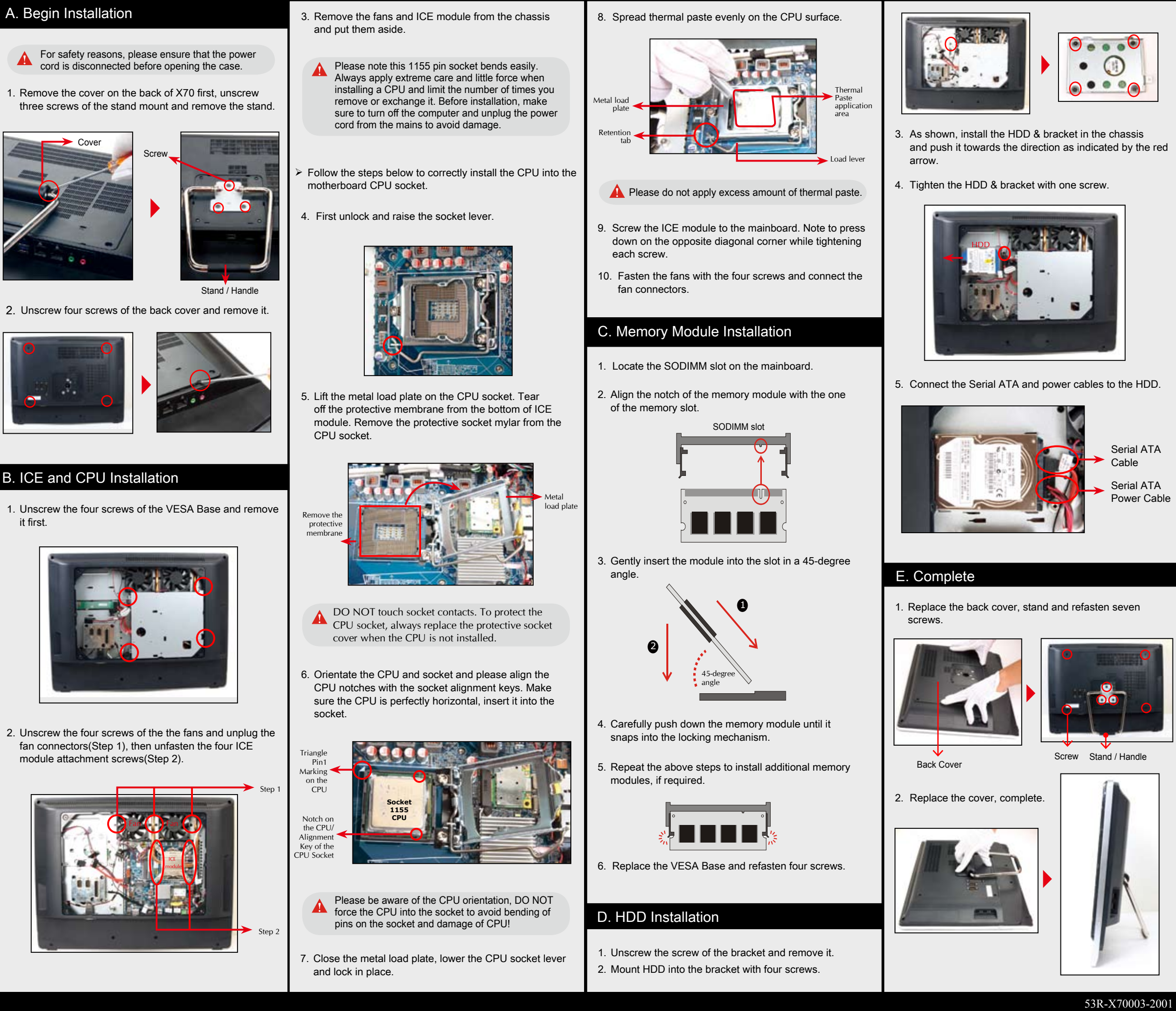

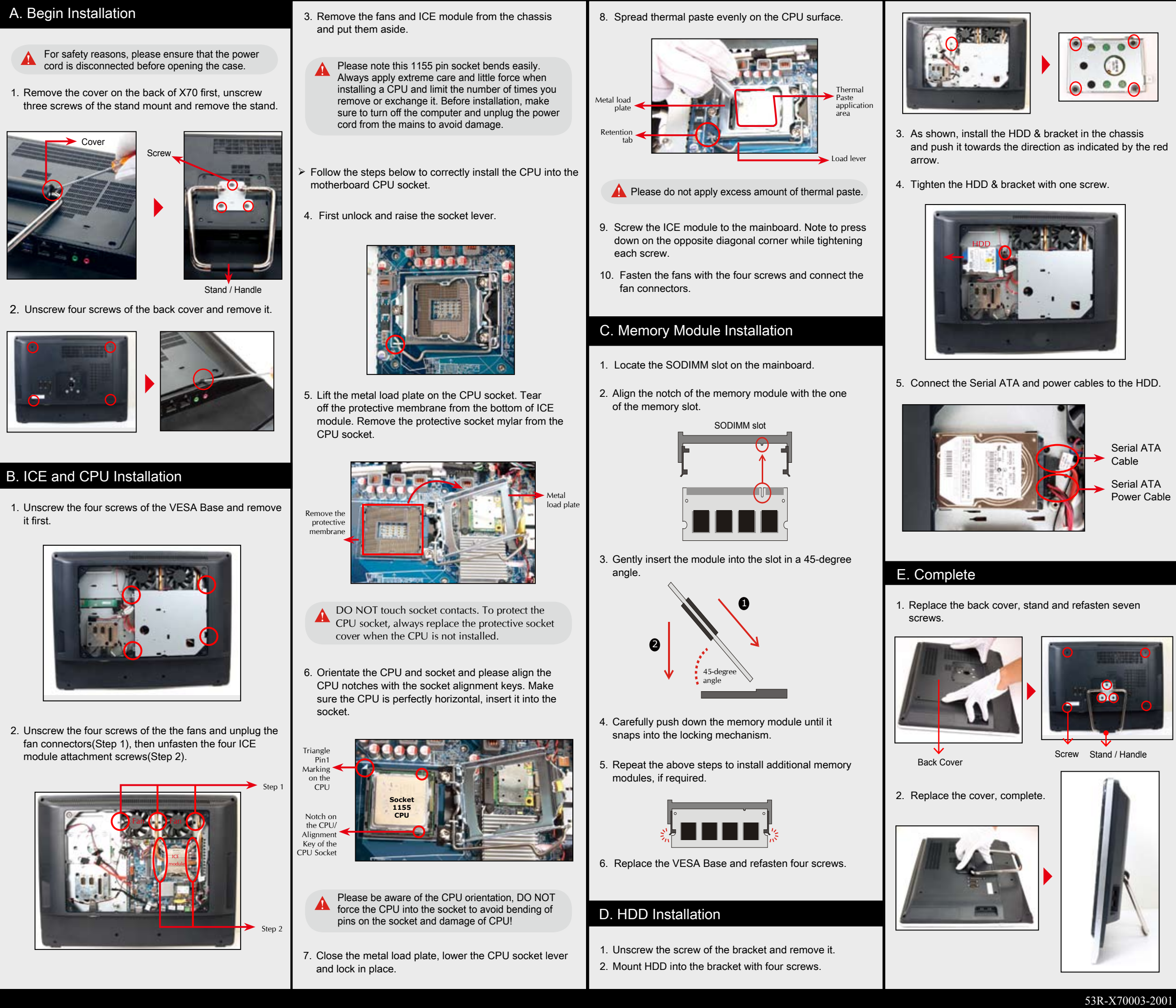

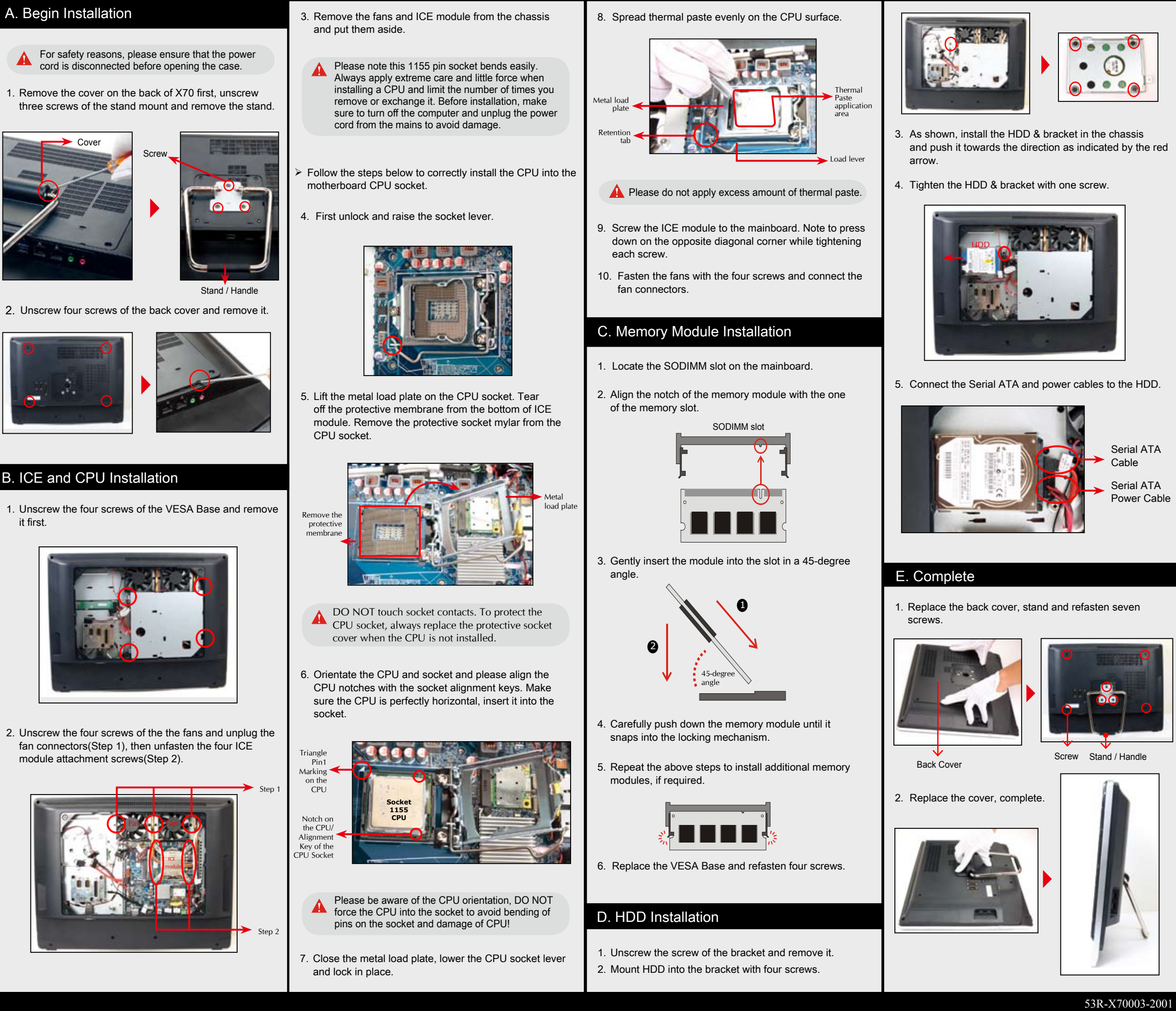

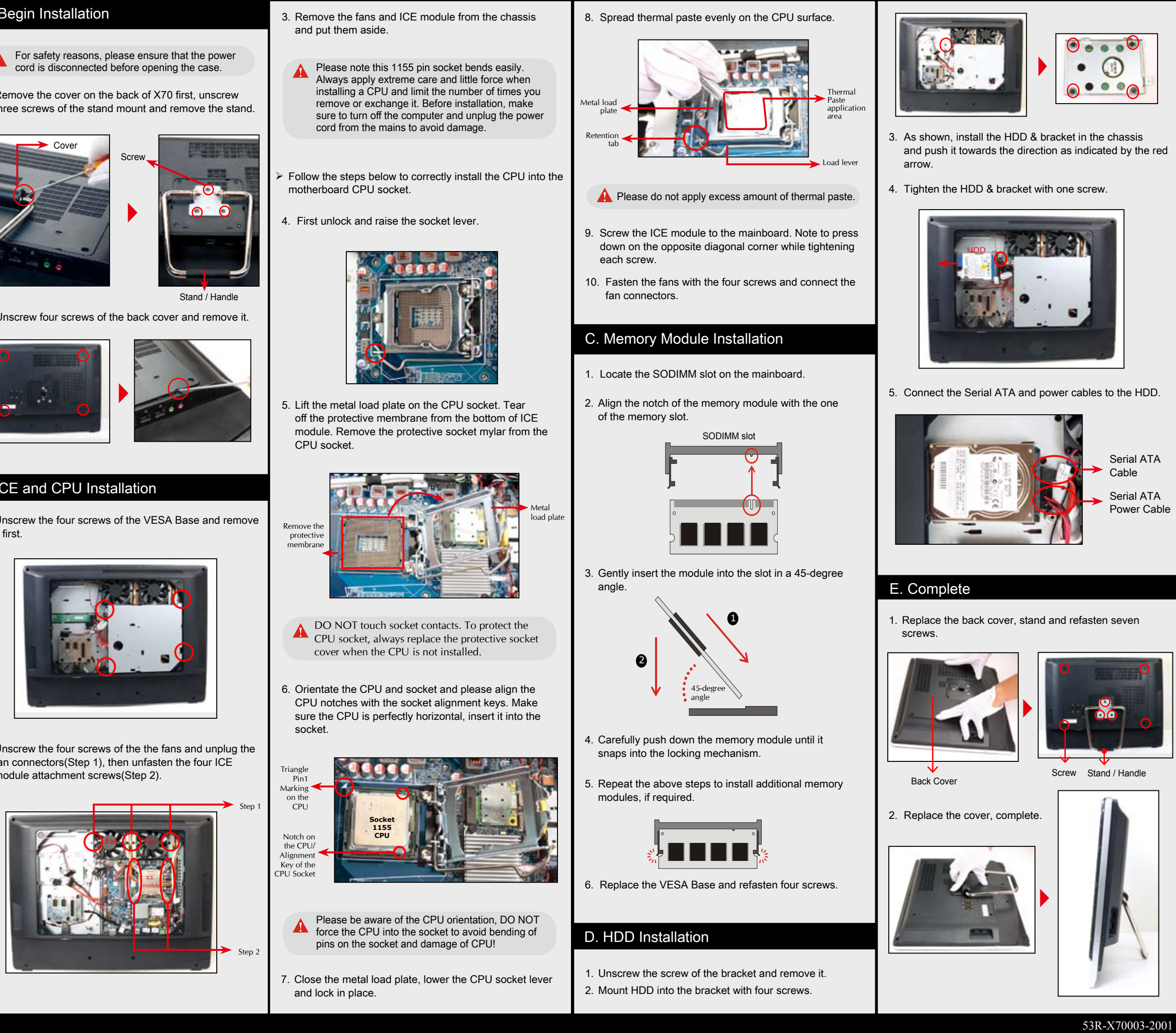

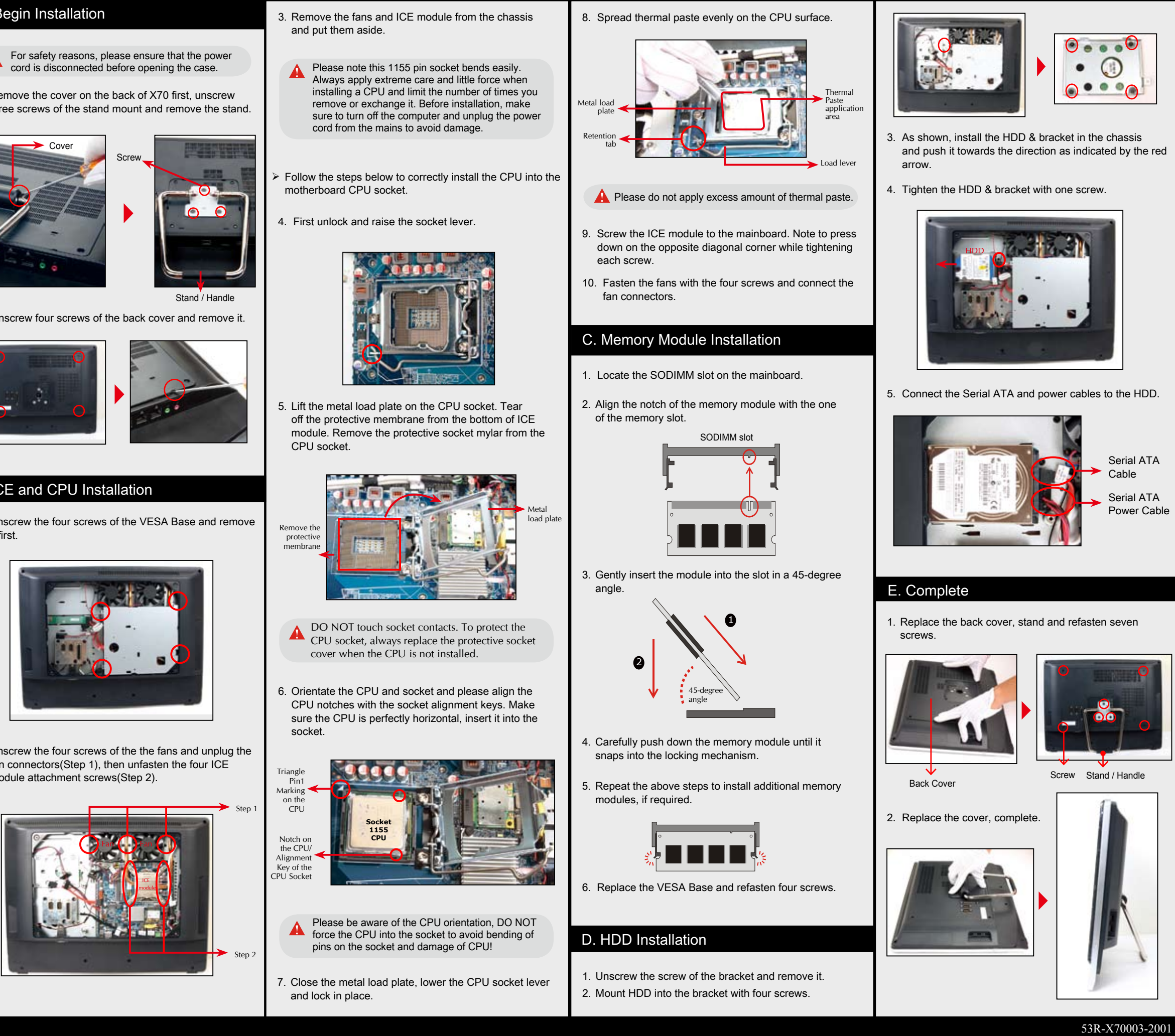

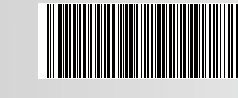

62R-X70000-0601 X70 English.Spanish.Korean. Traditional Chinese.Japanese. French, German Quick Guide

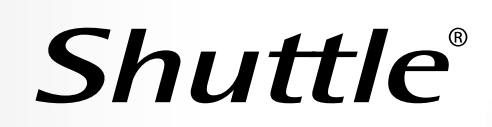

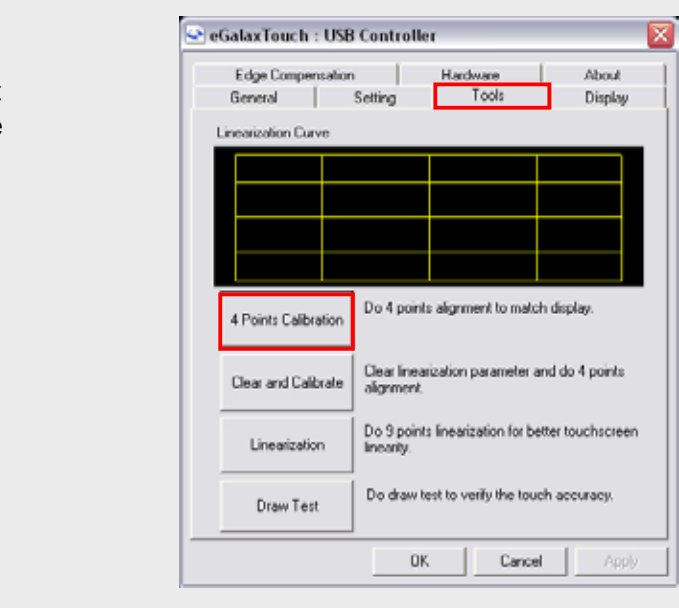

- Touch and hold the center of the target. Repeat on four corners and the screen will adjust automatically
- When the 4 points calibration completed, press [OK] to continue.

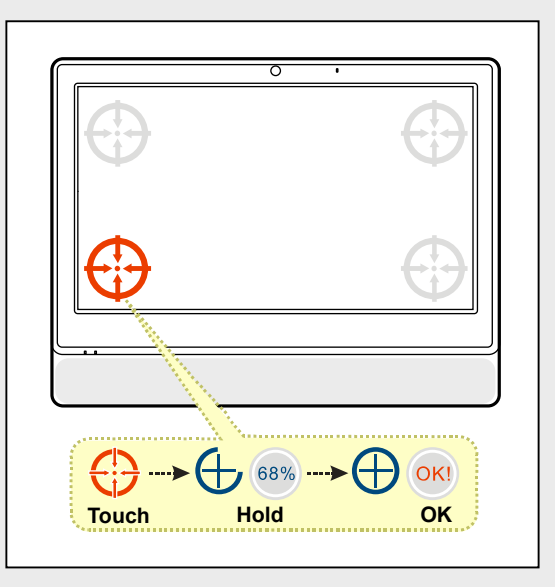

### CAUTION 2.

Do not walk on the power cord or allow anything to rest on it. The warranty does not apply to the products that have been disassembled by users.